# Enabling app passwords to send emails

This document outlines how you can enable an app password to send email through the Annapurna system. This document applies just to Gmail and Google Workspace users.

### 1. Navigate to <a href="https://accounts.google.com/">https://accounts.google.com/</a>

| 한 Personal info<br>D Data and privacy<br>국 Security | Welcome, Jos                                                                                                    | hua Whitehead-Jones                                 |  |
|-----------------------------------------------------|----------------------------------------------------------------------------------------------------|-----------------------------------------------------|--|
| People and sharing                                  | Manage your info, privacy and security                                                                                                | to make Google work better for you. Find out more ① |  |
| Payments and subscriptions                          | Privacy &                                                                                                    | You have security                                   |  |
| D About                                             | personalisation<br>See the data in your Google Account<br>and choose what activity is saved, to<br>personalise your Google experience | Recommended actions found in the Security Check-Up  |  |
|                                                     | Manage your data and privacy                                                                                                    | Protect your account                                |  |
|                                                     | Privacy Check-Up<br>Choose the privacy settings that are right for you with<br>guide                                                  | this step-by-step                                   |  |
|                                                     | Take Privacy Check-Up                                                                                                    |                                                     |  |
|                                                     |                                                                                                    |                                                     |  |

2. Go to the Security tab on the right hand side, and scroll down to the '*How you sign in to Google*' section.

|                                               | Recent security activity                                                           |                                            |   |  |
|-----------------------------------------------|------------------------------------------------------------------------------------|--------------------------------------------|---|--|
| Home<br>Personal info                         | Signing in with 2-Step Verification was turned off                                 | 08:49 - United Kingdom                     | > |  |
| Data and privacy                              | Signing in with 2-Step Verification was turned on                                  | 4 Feb - United Kingdom                     | > |  |
| Security                                      | Signing in with 2-Step Verification was turned off                                 | 4 Feb - United Kingdom                     | > |  |
| People and sharing Payments and subscriptions | Review security activity (10)                                                      |                                            |   |  |
| About                                         | How you sign in to Google<br>Make sure that you can always access your Google Acco | unt by keeping this information up to date |   |  |
|                                               | ② 2-Step Verification                                                              | 2-Step Verification is off                 | > |  |
|                                               | ···· Password                                                                      | Last changed 12 Nov 2024                   | > |  |
|                                               | tt: Skip password when possible                                                    |                                            | > |  |
|                                               | Google prompt                                                                      | 1 device                                   | > |  |
|                                               | Recovery phone                                                                     | 07874 372801                               | > |  |
|                                               | <ul> <li>Recovery email</li> <li>You can add more sign-in options.</li> </ul>      | jwjjoshua@gmail.com                        | > |  |
|                                               | Authenticat                                                                        | or 2-Step Verification phone               |   |  |

3. If '2-Step Verification is on' the skip to point 6. If it is off, select '2-Step Verification'

### 4. You will be taken to another screen, select [Turn on 2-Step Verification]

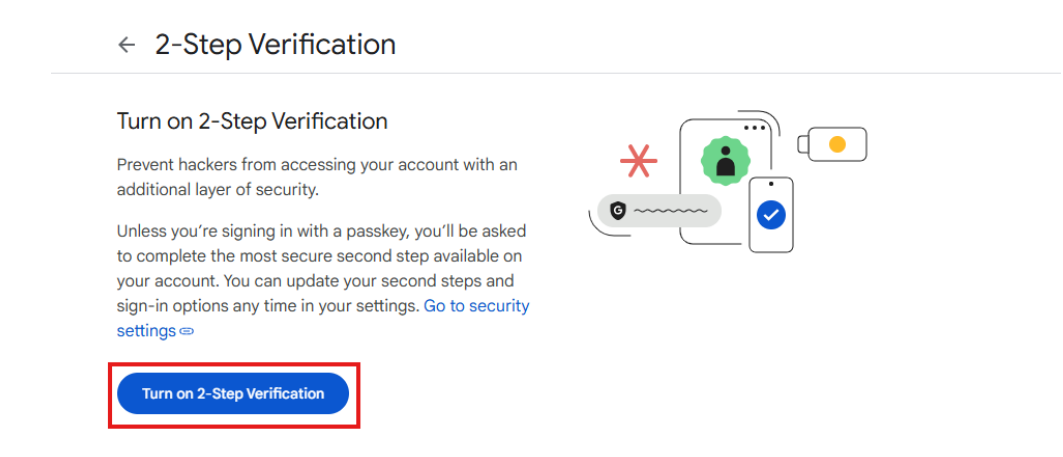

5. A screen will appear like this once '2-Step Verification' has been turned on

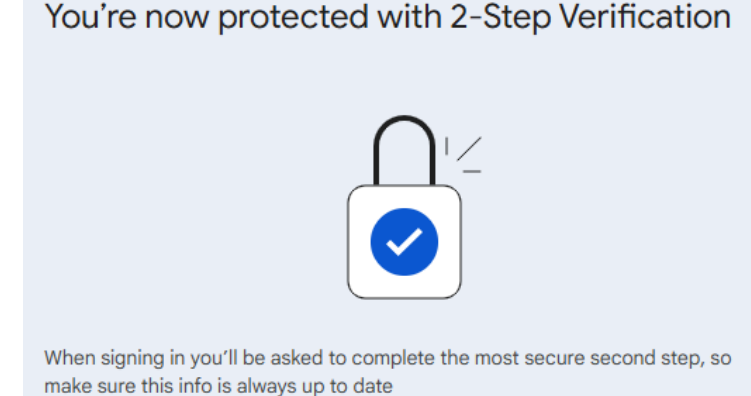

6. Navigate back to the main page, in the search bar search for 'App Passwords'

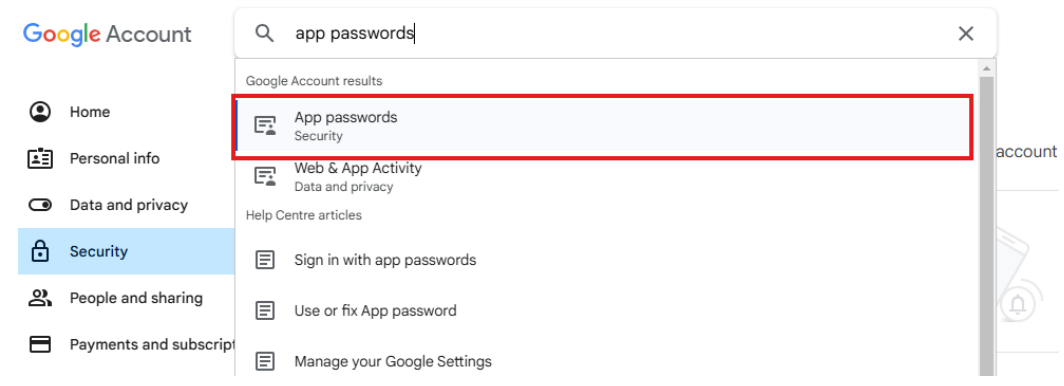

7. Enter a name for the App Password and select [Create]

← App passwords

App passwords help you sign in to your Google Account on older apps and services that don't support modern security standards. App passwords are less secure than using up-to-date apps and services that use modern security standards. Before you create an app password, you should check to see if your app needs this in order to sign in. Learn more

You don't have any app passwords.
To create a new app-specific password, type a name for it below...
App name
Annapurna
Create

# 8. It will display the App Password, copy this to your clipboard and click [Done]

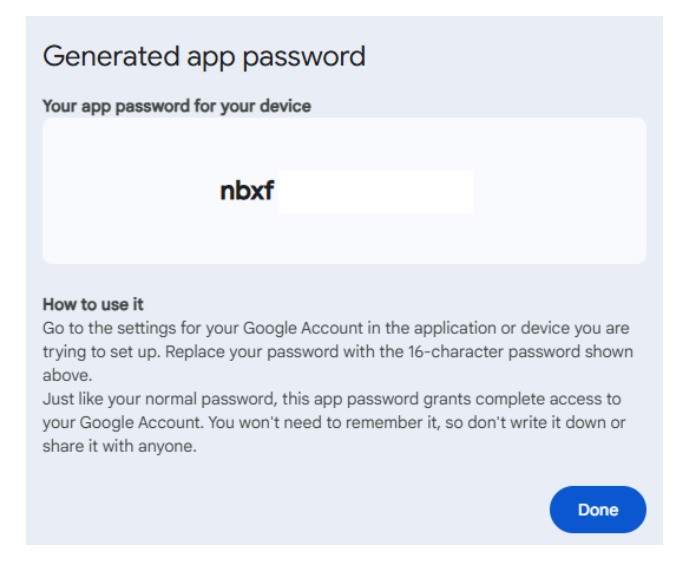

9. Navigate to Annapurna, click on '7. Invoicing' and then [Invoices]

| Licensed: Demo Lab<br>Email Request for a license | Development lic                                    | ense                                                 | Last Backup: 01/07/2             |
|---------------------------------------------------|----------------------------------------------------|------------------------------------------------------|----------------------------------|
| 1. Order Processing<br>6. Layout<br>B. Reports    | 2. Purchasing<br>7. Invoicing<br><u>C</u> . Import | Menu.<br>3. Data<br>8. Analyse Log<br>D. Clear Menus | 4. Commercial<br>9. Enter Credit |
| 2 Invoices                                        | Weekly Postage                                     |                                                      |                                  |
|                                                   |                                                    |                                                      |                                  |
|                                                   |                                                    |                                                      |                                  |
|                                                   |                                                    |                                                      |                                  |
|                                                   |                                                    | 1997 <b>x</b>                                        |                                  |

10. The 'Create Invoices' screen will appear, select the 'Configure' tab

🚳 Create I

| Create Print Configure Layout |                    |          |       |              |                  |       |              |
|-------------------------------|--------------------|----------|-------|--------------|------------------|-------|--------------|
|                               | Invoice Runs       | Selec    | t All | Select Range | Select Group     |       | Select Chain |
| Consolidated                  |                    | Overview |       |              |                  |       |              |
| 13/02/2025                    |                    | Customer | Name  | Town         | Invoice Chain    | Group | Total        |
| Show all?                     |                    |          |       |              |                  |       |              |
| Filter:                       |                    |          |       |              |                  |       |              |
|                               |                    |          |       |              |                  |       |              |
| Look                          |                    |          |       |              |                  |       |              |
|                               |                    |          |       |              |                  |       |              |
|                               |                    |          |       |              |                  |       |              |
|                               |                    |          |       |              |                  |       |              |
|                               |                    |          |       |              |                  |       |              |
|                               |                    |          |       |              |                  |       |              |
|                               |                    |          |       |              |                  |       |              |
|                               |                    |          |       |              |                  |       |              |
|                               |                    |          |       |              |                  |       |              |
|                               |                    |          |       |              | Total before VAT | :     |              |
|                               |                    |          |       |              | Good             | s     |              |
|                               | en en rectore rela |          |       |              | Deliver          | v     |              |
|                               |                    |          |       |              |                  |       |              |

# 11. At the bottom of the screen there is a section called '*Email Settings*' click on the '*Configure*' link

| ○ Tray<br>○ Refer<br>○ No re | <ul> <li>Tray + Reference</li> <li>Reference + Customer Ref.</li> <li>No reference</li> </ul> |                                   | Print Integes(Hamil Faper)     Pass zero invoices     Make Interface BGR     Make Invoice Export CSV |                            | Use PDF Layout Layout Large PDF mode External Printing |           |  |
|------------------------------|-----------------------------------------------------------------------------------------------|-----------------------------------|----------------------------------------------------------------------------------------------------|----------------------------|--------------------------------------------------------|-----------|--|
|                              | SMTP Server<br>SMTP User                                                                      | TLS<br>• No TLS<br>• Implicit TLS | HTML Require TL Explicit TL3                                                                         | Port<br>SMTP Password<br>S | Layout<br>Version<br>O Default<br>9 1_2                | Configure |  |

# 12. The 'Email Configuration' will appear

|                                           |                                                                         | nour o'cpor unerre = •   |                                        |             |                                |         |   |
|-------------------------------------------|-------------------------------------------------------------------------|--------------------------|----------------------------------------|-------------|--------------------------------|---------|---|
| 🚳 Email Con                               | figuration                                                              |                          |                                        |             | -                              |         | × |
| Email Settings<br>Email via<br>Webservice | Web Service Email via Local Client Address WS User WS Password          | SMTP Server<br>SMTP User |                                        | SMTP        | Port<br>Password<br>Require TL | s       |   |
| Sender E<br>Copy E                        | mail Address                                                            |                          | O Implicit TLS<br>Version<br>O Default | 0           | Explicit TLS                   | 5       |   |
| Test                                      | Email to                                                                | Send /<br>Attachme       | Attachment<br>ents                     |             | Send Tes                       | t Email |   |
| Message                                   | Hello<br>This is a message to test the email connection<br>Kind regards | 4                        |                                        | A<br>V<br>Þ | +                              |         |   |
| Close                                     |                                                                         |                          |                                        |             |                                |         |   |

## 13. Enter the SMTP Settings for Gmail in the relevant fields.

| SMTP Server          | smtp.gmail.com                          |  |  |
|----------------------|-----------------------------------------|--|--|
| Port                 | 587                                     |  |  |
| SMTP User            | Enter your email address                |  |  |
| SMTP Password        | Enter your app password that you copied |  |  |
| TLS                  | Require TLS                             |  |  |
| Version              | Default                                 |  |  |
| Sender Email Address | Enter your email address                |  |  |

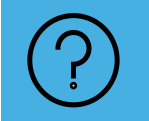

It is best practice to send a Test Email to make sure the email is set up correctly. Simply, enter an email in the '*Email to*' in the Test section and select [Send Test Email]